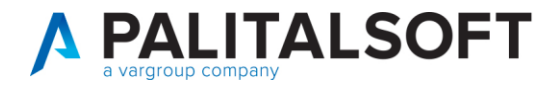

MOD. MANUALE CWOL 2025

| CLIENTE:             | Pubblico |
|----------------------|----------|
| Riferimento Cliente: |          |

| OGGETTO:       | MANUALE IMPORTAZIONE MASSIVA DA FLUSSI EXCEL: ANAGRAFICHE ,<br>DOCUMENTI, LIQUIDAZIONI E INCASSI |  |  |
|----------------|--------------------------------------------------------------------------------------------------|--|--|
| SOFTWARE       | FINANZIARIA                                                                                      |  |  |
| TIPO DOCUMENTO | USO PUBBLICO                                                                                     |  |  |

| Revisioni del Documento |                       |               |               |       |
|-------------------------|-----------------------|---------------|---------------|-------|
| Rev.                    | Descrizione Revisione | Redatto da:   | Approvato da: | Data  |
| 00                      | Prima Stesura         | Alice Ripanti |               | 27/02 |
|                         |                       |               |               |       |
|                         |                       |               |               |       |

# Sommario

| Sommario                                     | 1 |
|----------------------------------------------|---|
| 1. IMPORTAZIONE MASSIVA                      | 2 |
| 1.1 Importazione soggetti da flusso esterno  |   |
| 1.1.1 Operazioni da svolgere                 | 3 |
| 1.1.2 Verifica importazione dati             | 4 |
| 1.2 Importazione documenti da flusso esterno |   |
| 1.2.1 Parametrizzazione movimenti automatici |   |

Palitalsoft S.r.l. Via Brodolini, 12 60035, Jesi – AN

I

**altre sedi:** Via Paganini, 57 62018, Potenza Picena – MC T. +39 0731 22911 T. +39 0731 22911 palitalsoft@pecraccomandata.it info@palitalsoft.it

Viale Virgilio, 58/C 41123, Modena – MO T. +39 0731 22911 P.I./C.F. 00994810430 Cap. Soc. euro 135.000,00 i.v. Società soggetta a direzione e coordinamento di Apra S.p.a.

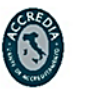

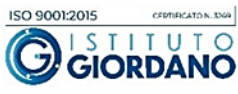

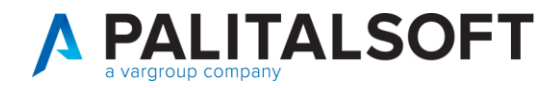

# 1. IMPORTAZIONE MASSIVA

Il presente manuale andrà a spiegare la gestione dei due programmi, il primo permette di importare massivamente da file Excel le anagrafiche soggetti e relative modalità di pagamento.

Il secondo programma permetterà, sempre tramite lo stesso file XLS, di importare i movimenti relativi ai soggetti indicati, impostando relativo impegno o accertamento e importo. Il programma permetterà poi la trasformazione, in base a delle parametrizzazioni di base, di tali movimenti in documenti, liquidazioni/riscossioni fino all'ordinativo.

## 1.1 IMPORTAZIONE SOGGETTI DA FLUSSO ESTERNO

La prima parte del programma relativa all'importazione massiva delle anagrafiche si trova seguendo questo percorso:

|                        |                             | 40. Aggiorna prev.Bilancio eserc.successivo da variazione riaccertamento |                                                    |
|------------------------|-----------------------------|--------------------------------------------------------------------------|----------------------------------------------------|
| 180. Servizi Economici | 10. Finanziaria 🕨 🕨         | 50. Blocco/Sblocco Richieste di Bilancio                                 |                                                    |
|                        | 20. IVA                     | 40. Operativita' con Attribuzioni                                        | •                                                  |
|                        | 30. Economato               | 80. Fatturazione Attiva                                                  | •                                                  |
|                        | 40. Mutui                   | 90. Fatturazione Passiva                                                 | •                                                  |
|                        | 50. Ritenute                | 100. Download Flussi ed esiti FE                                         |                                                    |
|                        | 60. Contabilità Generale 🕨  | 110. SiopePlus                                                           | 10. Importa Bilancio di Previsione da foglio Excel |
|                        | 70. Contabilità Analitica 🕨 | 120. Facsimile Ordinativo e Quietanza da Flussi Siope+                   | 20. Download Flussi ed esiti FE                    |
|                        | 80. Ordini 🕨                | 130. Import Giornale di Cassa                                            | 30. Anagrafica Articoli                            |
|                        | 90. Tabelle                 | 140. Normalizzazioni                                                     | 40. Importa Fideiussioni da foglio Excel           |
|                        | 100. Statistiche            | 150. Migrazione Archivi                                                  | 50. Importazione soggetti da flusso esterno        |
|                        | 110. Utilità 🕨              | 160. Altre utilità                                                       | 60. Importazione documenti da flusso esterno       |
|                        | 120. Modulo Base            | 170. Importazioni                                                        | 70. Importazioni da Board                          |
|                        | 130. Backoffice             | 180. Movimenti extracontabili                                            |                                                    |
|                        | 140. CEP - P@rtecipo        | 190. Gestione massiva abbuoni                                            |                                                    |

La maschera del programma si presenta come segue:

Palitalsoft S.r.l. Via Brodolini, 12 60035, Jesi – AN

altre sedi: Via Paganini, 57 62018, Potenza Picena – MC T. +39 0731 22911 T. +39 0731 22911 palitalsoft@pecraccomandata.it info@palitalsoft.it

Viale Virgilio, 58/C 41123, Modena – MO T. +39 0731 22911 P.I./C.F. 00994810430 Cap. Soc. euro 135.000,00 i.v. Società soggetta a direzione e coordinamento di Apra S.p.a.

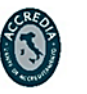

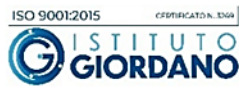

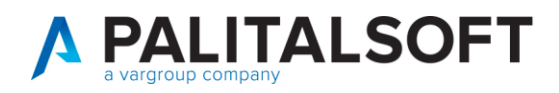

#### Esporta Modello File XI S

| SIMULA (Elabora il file di input SENZA aggiornare i c | lati ) 🔘 ESEGUI (esegue l'op | erazione aggiornando i valori ) 🛛 |  |
|-------------------------------------------------------|------------------------------|-----------------------------------|--|
| Modalità di pagamento                                 |                              |                                   |  |
| Mod. pagamento Contanti                               | Q                            |                                   |  |
| Mod. pagamento Bonifico                               | ٩ 🗌                          |                                   |  |
| Mod. pagamento Compensazione                          | Q                            |                                   |  |
| Mod. pagamento IUV                                    | <b>Q</b>                     |                                   |  |
| Modalità di riscossione                               |                              |                                   |  |
| Mod. incasso Contanti                                 | Q                            |                                   |  |
| Mod. incasso Compensazione                            | <u>२</u>                     |                                   |  |
| Mod. incasso CC Postale                               | ٩ (                          |                                   |  |
| Nome File                                             |                              | Seleziona File XLS da Importare   |  |
| Stampa Report Elaborazione 🗹                          |                              |                                   |  |
| Stampa Report Allert 🛛 🔽                              |                              |                                   |  |

#### 1.1.1 Operazioni da svolgere

- 1. Come prima cosa, bisogna scaricare il modello tramite il bottone "Esporta modello file XLS", in questo modo il programma vi scaricherà appunto il modello XLS standard, che andrà compilato, senza modificare intestazioni o posizione delle colonne.
- Successivamente vanno valorizzati i diversi campi con i codici di pagamento/riscossione che si vorranno utilizzare di default. Vanno compilati tutti i campi, anche quelli delle modalità che non verranno utilizzate. E' importante comprendere che questi sono i codici che verranno impostati dal programma se si decide di non valorizzare (tutte o solo alcune) i campi della colonna Z del file XLS.

Di conseguenza per i record che verranno trovati vuoti nella colonna Z del file, verranno utilizzati i codici di pagamento impostati nel programma, se saranno valorizzati invece verranno utilizzati quelli del file. Questo permette di gestire contemporaneamente più codici pagamento per la stessa modalità (esempio: modalità di pagamento SEPA CREDIT TRANSFER ma con impostazioni differenti nel calcolo della data scadenza, o nel caso di IBAN esteri con specifiche diverse da quello italiano).

- 3. Scegliere se voler fare l'importazione in SIMULAZIONE (consigliato), quindi il programma non scrive effettivamente nulla nel database ma rilascia un report sia dei record che andranno a buon fine, sia di quelli che hanno eventuali problematiche. Una volta fatta la prima "prova" in simulazione, è possibile impostare il parametro in ESEGUI, e quindi il programma procederà effettivamente all'importazione definitiva.
- 4. Si utilizzerà poi il bottone "Selezione File XLS da importare", si aprirà la finestra che vi permetterà, tramite l'icona di un dischetto, di scegliere tra le cartelle del vostro pc e importare il file che avete compilato.

Palitalsoft S.r.l. Via Brodolini, 12 60035, Jesi – AN

Via Paganini, 57

T. +39 0731 22911

62018. Potenza Picena – MC

altre sedi:

T. +39 0731 22911 palitalsoft@pecraccomandata.it info@palitalsoft.it

Viale Virgilio, 58/C 41123, Modena – MO T. +39 0731 22911 P.I./C.F. 00994810430 Cap. Soc. euro 135.000,00 i.v. Società soggetta a direzione e coordinamento di Apra S.p.a.

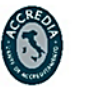

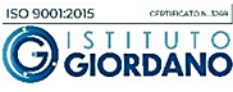

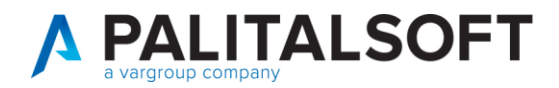

#### 1.1.2 Verifica importazione dati

Il programma effettuerà l'importazione e scaricherà automaticamente uno o più file XLS, uno di conferma dei record inseriti ed andati a buon fine, e uno degli eventuali record non importati, con relativa spiegazione della problematica che ha impedito l'inserimento.

Il programma rilascia un warning, ad esempio:

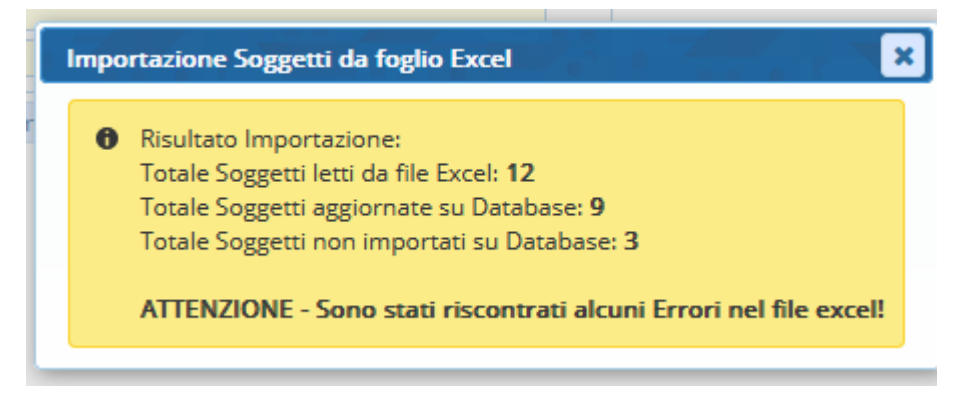

Possiamo capire quindi che in totale il programma ha letto 12 record dal file Excel, di cui 9 sono stati correttamente importati nel programma, mentre 3 avevano degli errori per cui non sono stati inseriti nel database.

I file XLS che la procedura vi scarica tra i download del vostro browser hanno queste diciture:

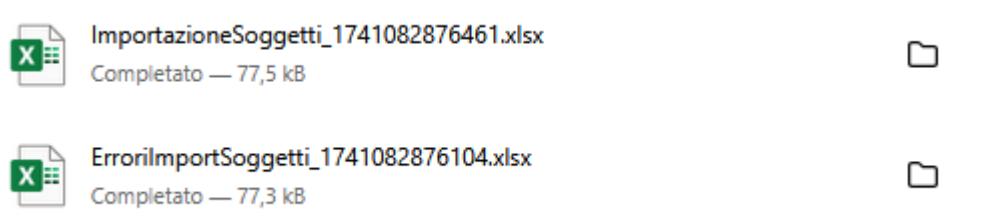

I controlli che il programma effettua nel file Excel che potrebbe portare ad un errore sono:

- Errata scrittura del codice fiscale (colonna D, P) : il programma verifica la correttezza del codice fiscale, se non è corretto il record non verrà importato
- Presenza della località (colonna F,R): è necessario indicare la località del soggetto (sia persona fisica, ditta individuale o persona giuridica), altrimenti non è possibile valorizzare correttamente l'anagrafica
- Valorizzazione colonna M: è necessario valorizzare sempre la colonna M con le iniziali indicate nell'intestazione della colonna. La lettera F identifica una persona fisica, la lettera I identifica la ditta individuale, mentre la lettera G identifica la persona giuridica. In base alla tipologia di persona, il programma prende i dati da diverse colonne, per cui è fondamentale valorizzare con l'iniziale corretta.

Palitalsoft S.r.l. Via Brodolini, 12 60035, Jesi – AN

Via Paganini, 57

T. +39 0731 22911

62018. Potenza Picena – MC

altre sedi:

T. +39 0731 22911 palitalsoft@pecraccomandata.it info@palitalsoft.it

Viale Virgilio, 58/C 41123, Modena – MO T. +39 0731 22911 P.I./C.F. 00994810430 Cap. Soc. euro 135.000,00 i.v. Società soggetta a direzione e coordinamento di Apra S.p.a.

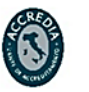

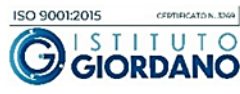

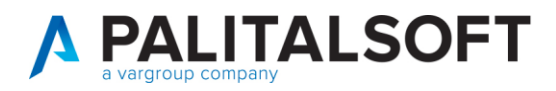

 Valorizzazione colonna AF: è sempre necessario valorizzare la lettera E o S in base alla modalità di riscossione o pagamento.

I soggetti che vengono invece correttamente importati, vengono valorizzati in base ovviamente alle informazioni trovate sul file XLS, ciascuna colonna corrisponde ad un campo del programma che verrà valorizzato.

Verifichiamo colonna per colonna le informazioni:

| COLONNA FILE EXCEL                | DESCRIZIONE                                            |  |  |
|-----------------------------------|--------------------------------------------------------|--|--|
| SOGGETTO CODICE (A):              | valorizzare indicando la matricola del soggetto,       |  |  |
|                                   | questo è possibile solo se il soggetto è               |  |  |
|                                   | ovviamente già presente. Anche se si tratta di un      |  |  |
|                                   | soggetto già presente in anagrafica, non è             |  |  |
|                                   | necessario indicare il codice soggetto                 |  |  |
|                                   | obbligatoriamente, il programma effettua la            |  |  |
|                                   | verifica sul codice fiscale o partita IVA, per cui non |  |  |
|                                   | c'è rischio di duplicazione                            |  |  |
| SOGGETTO COGNOME (B):             | dovrà essere specificato il cognome del soggetto,      |  |  |
|                                   | in questo caso va valorizzato se si tratta di          |  |  |
|                                   | persona fisica (F) o ditta individuale (I).            |  |  |
| SOGGETTO NOME (C):                | dovrà essere specificato il nome del soggetto, ir      |  |  |
|                                   | questo caso va valorizzato se si tratta di persona     |  |  |
|                                   | fisica (F) o ditta individuale (I).                    |  |  |
| SOGGETTO CODICE FISCALE (D):      | dovrà essere specificato il CF del soggetto, in        |  |  |
|                                   | questo caso va valorizzato se si tratta di persona     |  |  |
|                                   | fisica (F) o ditta individuale (I).                    |  |  |
| SOGGETTO CODICE LOCALITA' (E):    | valorizzare indicando il codice interno della          |  |  |
|                                   | località presente nel programma. Non è                 |  |  |
|                                   | necessario valorizzare questo campo, il                |  |  |
|                                   | programma valorizzerà in automatico questa             |  |  |
|                                   | informazione nella procedura reperendo le              |  |  |
|                                   | informazioni dalla colonna F.                          |  |  |
| SOGGETTO LOCALITA' RESIDENZA (F): | dovrà essere valorizzato il nome della località di     |  |  |
|                                   | residenza, in questo caso va valorizzato se si tratta  |  |  |
|                                   | di persona fisica (F) o ditta individuale (I).         |  |  |

Palitalsoft S.r.l. Via Brodolini, 12 60035, Jesi – AN

altre sedi: Via Paganini, 57 62018, Potenza Picena – MC T. +39 0731 22911 T. +39 0731 22911 palitalsoft@pecraccomandata.it info@palitalsoft.it

Viale Virgilio, 58/C 41123, Modena – MO T. +39 0731 22911 P.I./C.F. 00994810430 Cap. Soc. euro 135.000,00 i.v. Società soggetta a direzione e coordinamento di Apra S.p.a.

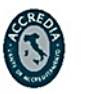

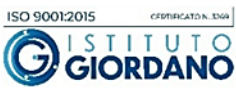

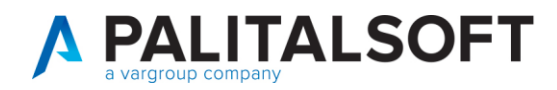

| SOGGETTO PROVINCIA RESIDENZA (G):                | dovrà essere valorizzato indicando la sigla della        |  |  |
|--------------------------------------------------|----------------------------------------------------------|--|--|
|                                                  | provincia di residenza, in questo caso va                |  |  |
|                                                  | valorizzato se si tratta di persona fisica (F) o ditta   |  |  |
|                                                  | individuale (I).                                         |  |  |
| SOGGETTO COD. VIA RESIDENZA (H):                 | valorizzare indicando il codice interno della via        |  |  |
|                                                  | presente nel programma. Non è necessario                 |  |  |
|                                                  | valorizzare questo campo, il programma                   |  |  |
|                                                  | valorizzerà in automatico questa informazione            |  |  |
|                                                  | nella procedura reperendo le informazioni dalla          |  |  |
|                                                  | colonna I.                                               |  |  |
| SOGGETTO VIA RESIDENZA (I):                      | dovrà essere valorizzato indicando il nome della         |  |  |
|                                                  | via di residenza, in questo caso va valorizzato se       |  |  |
|                                                  | si tratta di persona fisica (F) o ditta individuale (I). |  |  |
| SOGGETTO CIVICO RESIDENZA (J):                   | dovrà essere valorizzato indicando il numero del         |  |  |
|                                                  | civico di residenza, in questo caso va valorizzato       |  |  |
|                                                  | se si tratta i persona fisica (F) o ditta individuale    |  |  |
|                                                  | (I).                                                     |  |  |
| SOGGETTO CAP RESIDENZA (K):                      | dovrà essere valorizzato con il CAP di residenza,        |  |  |
|                                                  | in questo caso va valorizzato se si tratta di            |  |  |
|                                                  | persona fisica (F) o ditta individuale (I)               |  |  |
| SOGGETTO TELEFONO (L):                           | può essere valorizzato se si vuole indicare questa       |  |  |
|                                                  | informazione all'interno dell'anagrafica cliente del     |  |  |
|                                                  | soggetto, in questo caso va valorizzato se si tratta     |  |  |
|                                                  | di persona fisica (F) o ditta individuale (I).           |  |  |
| F=persona fisica, I=ditta individuale, G=persona | come precedentemente accennato, la colonna M             |  |  |
| giuridica (M):                                   | dovrà sempre essere valorizzata in base alla             |  |  |
|                                                  | tipologia di soggetto che si vuole inserire. Prestare    |  |  |
|                                                  | attenzione a valorizzare le colonne con le               |  |  |
|                                                  | informazioni corrette in base al tipo di soggetto        |  |  |
|                                                  | che si vuole inserire.                                   |  |  |
| RAGIONE SOCIALE (N):                             | dovrà essere valorizzato indicando la ragione            |  |  |
|                                                  | sociale del soggetto che va inserito, in questo          |  |  |
|                                                  | caso va valorizzato se si tratta di persona giuridica    |  |  |
|                                                  | (G) o ditta individuale (I).                             |  |  |
| IMPRESA CODICE FISCALE CFI (O)                   | dovrà essere valorizzato indicando il codice             |  |  |
|                                                  | fiscale del soggetto, in questo caso va valorizzato      |  |  |

ı

altre sedi: Via Paganini, 57 62018, Potenza Picena – MC T. +39 0731 22911 T. +39 0731 22911 palitalsoft@pecraccomandata.it info@palitalsoft.it

Viale Virgilio, 58/C 41123, Modena – MO T. +39 0731 22911 P.I./C.F. 00994810430 Cap. Soc. euro 135.000,00 i.v. Società soggetta a direzione e coordinamento di Apra S.p.a.

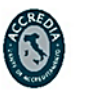

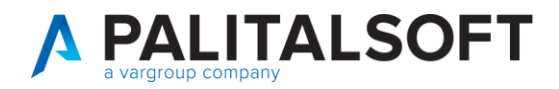

|                             | se si tratta di persona giuridica (G) o ditta individuale (I).                                                                                                    |
|-----------------------------|----------------------------------------------------------------------------------------------------|
| IMPRESA COD. P.I. (P):      | dovrà essere valorizzato indicando la partita iva,<br>in questo caso va valorizzato se si tratta di<br>persona giuridica (G) o ditta individuale (I)                                                                                                    |
| IMPRESA_PEC (Q):            | può essere valorizzato se si vuole indicare questa<br>informazione all'interno dell'anagrafica del<br>soggetto, in questo caso va valorizzato se si tratta<br>di persona giuridica (G) o ditta individuale (I).                                                |
| IMPRESA COD. LOCALITA' (R)  | valorizzare indicando il codice interno della<br>località presente nel programma. Non è<br>necessario valorizzare questo campo, il<br>programma valorizzerà in automatico questa<br>informazione nella procedura reperendo le<br>informazioni dalla colonna S. |
| IMPRESA SEDE COMUNE (S)     | dovrà essere valorizzato indicando il nome del<br>comune in cui è presente la sede, in questo caso<br>va valorizzato se si tratta di persona giuridica (G)<br>o ditta individuale (I).                                                                         |
| IMPRESA SEDE PROVINCIA (T): | dovrà essere valorizzato indicando la sigla della<br>provincia della sede, in questo caso va valorizzato<br>se si tratta di persona giuridica (G) o ditta<br>individuale (I).                                                                                  |
| IMPRESA COD. VIA (U):       | valorizzare indicando il codice interno della via<br>presente nel programma. Non è necessario<br>valorizzare questo campo, il programma<br>valorizzerà in automatico questa informazione<br>nella procedura reperendo le informazioni dalla<br>colonna V       |
| IMPRESA SEDE VIA (V)        | dovrà essere valorizzato indicando il nome della<br>via della sede dell'impresa, in questo caso va<br>valorizzato se si tratta di persona giuridica (G) o<br>ditta individuale (I).                                                                            |
| IMPRESA SEDE CIVICO (W)     | dovrà essere valorizzato indicando il numero del<br>civico dell'impresa, in questo caso va valorizzato<br>se si tratta di persona giuridica (G) o ditta<br>individuale (I).                                                                                    |

Via Paganini, 57

62018, Potenza Picena – MC T. +39 0731 22911

altre sedi:

ı

T. +39 0731 22911 palitalsoft@pecraccomandata.it info@palitalsoft.it

Viale Virgilio, 58/C 41123, Modena – MO T. +39 0731 22911 Via Porzio, 4 – Centro Direzionale – Isola G/1 80143, Napoli – NA T. +39 081 5625276

Società soggetta a direzione e coordinamento di Apra S.p.a.

P.I./C.F. 00994810430

Cap. Soc. euro 135.000,00 i.v.

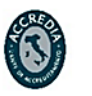

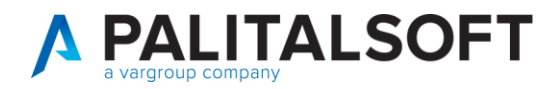

| IMPRESA SEDE CAP (X)              | dovrà essere valorizzato con il CAP della sede, in    |
|-----------------------------------|-------------------------------------------------------|
|                                   | questo caso va valorizzato se si tratta di persona    |
|                                   | giuridica (G) o ditta individuale (I).                |
| CODICE IBAN (Y)                   | il campo codice IBAN deve essere valorizzato se       |
|                                   | l'utente deve inserire una modalità di pagamento      |
|                                   | di questa tipologia. Se il campo viene lasciato       |
|                                   | vuoto, significa che la modalità di                   |
|                                   | pagamento/riscossione che si vuole inserire è per     |
|                                   | cassa. Va utilizzato questo stesso campo per          |
|                                   | inserire il conto corrente postale, che sarà          |
|                                   | utilizzato per l'entrata, quindi la modalità sarà     |
|                                   | dipesa dalla colonna AF                               |
| COD. PAGAMENTO/RISCOSSIONE (Z):   | questa colonna va valorizzata se si vuole inserire    |
|                                   | un codice pagamento diverso, per quel record,         |
|                                   | rispetto al codice pagamento di default inserito      |
|                                   | sul programma. Il codice pagamento ha                 |
|                                   | progressivi differenti in ciascun ente differente. Il |
|                                   | codice inserito dipenderà dalla colonna AF per        |
|                                   | capire se utilizzare una modalità di pagamento o      |
|                                   | una di riscossione                                    |
| NUMERO ACCERTAMENTO/IMPEGNO (AA): | questo campo va valorizzato con il numero             |
|                                   | accertamento o impegno a cui si vuole imputare        |
|                                   | il movimento che verrà creato dal programma.          |
|                                   | Questo campo va valorizzato solamente se si           |
|                                   | vuole poi eseguire anche l'importazione               |
|                                   | documenti da flusso esterno, non è quindi             |
|                                   | necessario se si vuole solamente importare le         |
|                                   | anagrafiche                                           |
| DESCRIZIONE MOVIMENTO (AB):       | questo campo va valorizzato con la descrizione        |
|                                   | che si vuole riportare sul documento che verrà        |
|                                   | creato dal programma. Questo campo va                 |
|                                   | valorizzato solamente se si vuole poi eseguire        |
|                                   | anche l'importazione documenti da flusso              |
|                                   | esterno, non è quindi necessario se si vuole          |
|                                   | solamente importare le anagrafiche                    |
| IMPORTO (AC)                      | questo campo va valorizzato con l'importo da          |
|                                   |                                                       |

ı

**altre sedi:** Via Paganini, 57 62018, Potenza Picena – MC T. +39 0731 22911 T. +39 0731 22911 palitalsoft@pecraccomandata.it info@palitalsoft.it

Viale Virgilio, 58/C 41123, Modena – MO T. +39 0731 22911 Via Porzio, 4 – Centro Direzionale – Isola G/1 80143, Napoli – NA T. +39 081 5625276

Società soggetta a direzione e coordinamento di Apra S.p.a.

P.I./C.F. 00994810430

Cap. Soc. euro 135.000,00 i.v.

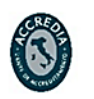

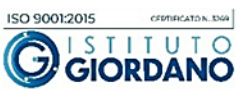

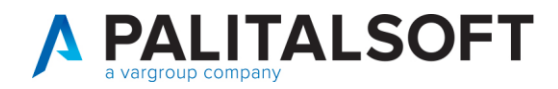

|                                      | programma. Questo campo va valorizzato                |  |  |
|--------------------------------------|-------------------------------------------------------|--|--|
|                                      | solamente se si vuole poi eseguire anche              |  |  |
|                                      | l'importazione documenti da flusso esterno, non è     |  |  |
|                                      | quindi necessario se si vuole solamente               |  |  |
|                                      | importare le anagrafiche.                             |  |  |
| COMPENSAZIONE (AD):                  | questo campo va valorizzato con la dicitura           |  |  |
|                                      | "compensazione" se si vuole utilizzare questa         |  |  |
|                                      | modalità di pagamento/riscossione. Se la              |  |  |
|                                      | modalità compensazione non deve essere                |  |  |
|                                      | utilizzata, basterà lasciare il record vuoto          |  |  |
| CODICE IUV (AE):                     | questo campo va valorizzato con il codice IUV se      |  |  |
|                                      | si vuole utilizzare questa modalità di pagamento.     |  |  |
|                                      | La valorizzazione del campo in questione, nella       |  |  |
|                                      | fase di importazione delle anagrafiche, permette      |  |  |
|                                      | al programma di comprendere che dovrà essere          |  |  |
|                                      | utilizzata la modalità "mod. pagamento IUV".          |  |  |
|                                      | Nell'eventualità dell'utilizzo dell'importazione      |  |  |
|                                      | documenti da flusso esterno, il codice IUV inserito   |  |  |
|                                      | nel campo verrà riportato nel movimento creato        |  |  |
|                                      | in procedura. Se la modalità non deve essere          |  |  |
|                                      | utilizzata, basterà lasciare il record vuoto.         |  |  |
| ENTRATA/SPESA (AF):                  | questo campo dovrà SEMPRE essere valorizzato,         |  |  |
|                                      | perché permette di identificare i codici della        |  |  |
|                                      | modalità di pagamento o di riscossione. Andrà         |  |  |
|                                      | valorizzato con la lettera E si si tratta di modalità |  |  |
|                                      | di riscossione (entrata), mentre andrà valorizzato    |  |  |
|                                      | con la lettera S se si tratta di modalità di          |  |  |
|                                      | pagamento (spesa).                                    |  |  |
|                                      |                                                       |  |  |
| CODICE SOGGETTO SU PROCEDURA ORIGINE | questo campo può essere valorizzato se si vuole       |  |  |
| (AG)                                 | tenere traccia del codice soggetto che veniva         |  |  |
|                                      | utilizzato su un'eventuale precedente procedura.      |  |  |
|                                      | In questo modo nella anagrafica cliente (che avrà     |  |  |
|                                      | un diverso progressivo in CWOL), sarà sempre          |  |  |
|                                      | consultabile il codice soggetto originale,            |  |  |
|                                      | verificandolo dal campo "codice originale" nella      |  |  |
|                                      | tab "Dati contabile" su "Fornitore/Cliente"           |  |  |

Via Paganini, 57

62018, Potenza Picena – MC T. +39 0731 22911

altre sedi:

ı

T. +39 0731 22911 palitalsoft@pecraccomandata.it info@palitalsoft.it

Viale Virgilio, 58/C 41123, Modena – MO T. +39 0731 22911 Via Porzio, 4 – Centro Direzionale – Isola G/1 80143, Napoli – NA T. +39 081 5625276

Società soggetta a direzione e coordinamento di Apra S.p.a.

P.I./C.F. 00994810430

Cap. Soc. euro 135.000,00 i.v.

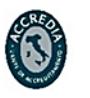

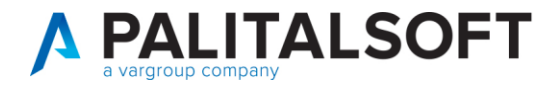

Esempio valorizzazione campo "Codice originale" compilando la colonna AG del file excel:

| Anagrafico Soggetti                                                                 | L.                                                    |                                 |                                                                                                    |               |              |
|-------------------------------------------------------------------------------------|-------------------------------------------------------|---------------------------------|----------------------------------------------------------------------------------------------------|---------------|--------------|
| Persona Fisica V<br>Matricola 17195 III<br>Ditta Indiv. Ragio                       | Cognome ROSSI<br>Nome MARIO<br>ne Sociale MARIO ROSSI |                                 | Sesso Masch                                                                                                    | io V          |              |
| Soggetto Fornitore/Cliente                                                          |                                                       |                                 |                                                                                                    |               |              |
| Residenza Storico Residenze                                                         | Recapiti Dati Contabili                               | Albo Pagamenti                  | Albo Attività                                                                                                    | Dati Ritenute | Uffici Fatt. |
| Qualifica Rapporto 0 Q<br>Recapito di default 0 Q<br>Codice Identif. Estero<br>Note |                                                       |                                 |                                                                                                    |               |              |
| Codici Raggruppamento<br>Cod. Raggr. Fornitori<br>Cod. Raggr. Clienti               | Q<br>Q                                                |                                 | Codice Conto                                                                                                    |               |              |
| Esenzione IVA - Lettera Intento                                                     |                                                       |                                 |                                                                                                    |               |              |
| Periodo Validità lett.Int.: Dal (<br>Numero protocollo AE                           | AI                                                    | Importo Plaf<br>Data protocollo | ond one one of the second second seco | 0,00          |              |
| Pagamenti sospesi 🗌<br>Codice originale 1525                                        | Escluso da Comunicazioni IVA [                        | _ Da                            | ta Cessazione                                                                                                    |               |              |

Di seguito si riportano alcuni esempi dei campi del programma che verranno valorizzati rispetto ai dati nel file Excel con le relative colonne:

| -                | I                        | Mod             | alità di pa     | agame                 | ento                                            |                          |      |        |                |                                 |          |             |            |           |                      |
|------------------|--------------------------|-----------------|-----------------|-----------------------|-------------------------------------------------|--------------------------|------|--------|----------------|---------------------------------|----------|-------------|------------|-----------|----------------------|
| Anagraf          | ico So                   | ggetti          |                 |                       |                                                 |                          |      |        |                |                                 |          |             |            |           |                      |
| P<br>Ma<br>Ditta | ersoi<br>atrico<br>a Ind | na Fis<br>ola – | sica 🗸          | Cog<br>N<br>Ragione S | gnome <b>RO</b><br>Nome <b>MA</b><br>Sociale MA | SSI<br>RIO<br>ARIO ROSSI |      |        |                | Sesso Maschi                    | 0 V      |             |            |           |                      |
| So               | ogget                    | tto             | Fornitore/Clier | nte                   |                                                 |                          |      |        |                |                                 | - 7      |             |            |           |                      |
| Re               | eside                    | enza            | Storico Resid   | lenze                 | Recapiti                                        | Dati Contabili           | A    | bo Pag | gamenti        | Albo Attività                   | Dati Rit | tenute      | Uffici Fat | t.Elettr. | Param. contab. Auton |
| Alb              | o Pag                    | gament          | ti 💦            |                       |                                                 |                          |      |        |                |                                 |          |             |            |           |                      |
|                  |                          | Prog.           | Tipologia 🕈     | Codice                | D                                               | escrizione               | Def. | D.Ind. | ABI/CAB        | Descrizione A                   | BI/CAB   | Nur         | nero C.C.  |           | IBAN                 |
| ۲                | ø                        | 1               | Riscossione     | 10                    | Cassa                                           | Y (blank)                |      |        |                |                                 |          |             |            |           |                      |
| ۲                | ø                        | 1               | Pagamento       | 20                    | Conto corr                                      | ente bancario 30 g       | Y۷   |        | 02008<br>61621 | UNICREDIT SPA<br>CONEGLIANO PAR | RE'      | 000100<br>N | 963303     | IT6210200 | 861621000100963303   |
| ۲                | ø                        | 2               | Pagamento       | 70                    | Avviso PAG                                      | SOPA AE                  |      |        |                |                                 |          |             |            |           |                      |
| ۲                | ø                        | 2               | Riscossione     | 80                    | Compensa                                        | zione AD                 |      |        |                |                                 |          |             |            |           |                      |
| ۲                | ø                        | 3               | Riscossione     | 30                    | PRELIEVO                                        | da cc postale $Y$        |      |        |                |                                 |          | 123456<br>N | 789985     |           |                      |
| ۲                | ø                        | 3               | Pagamento       | 80                    | Compensa                                        | zione AD                 |      |        |                |                                 |          |             |            |           |                      |
| ۲                | ø                        | 4               | Pagamento       | 10                    | Cassa                                           | (blank)                  |      |        |                |                                 |          |             |            |           |                      |
|                  |                          |                 |                 |                       |                                                 |                          |      |        |                |                                 |          |             |            |           |                      |

Anagrafica persona fisica

Palitalsoft S.r.l. Via Brodolini, 12 60035, Jesi – AN

**altre sedi:** Via Paganini, 57 62018, Potenza Picena – MC T. +39 0731 22911 T. +39 0731 22911 palitalsoft@pecraccomandata.it info@palitalsoft.it

Viale Virgilio, 58/C 41123, Modena – MO T. +39 0731 22911 P.I./C.F. 00994810430 Cap. Soc. euro 135.000,00 i.v. Società soggetta a direzione e coordinamento di Apra S.p.a.

Via Porzio, 4 – Centro Direzionale – Isola G/1 80143, Napoli – NA T. +39 081 5625276

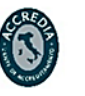

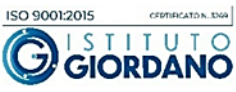

. Fl

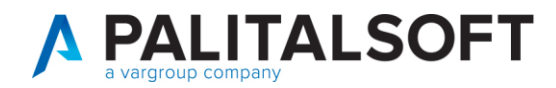

| Anagrafico Soggetti                                                                      |
|------------------------------------------------------------------------------------------|
| Persona Fisica V M Cognome ROSSI B                                                       |
| Matricola 24715 Are Nome MARIO A Sesso Maschio V                                         |
| Ditta Indiv. Ragione Sociale MARIO ROSSI                                                 |
| Soggetto Fornitore/Cliente                                                               |
| Identificazione         Informazioni         Note         Storico Var.                   |
| Nascita                                                                                  |
| Data di nascita 18/01/1976 🖩 Luogo di nascita 234 0 🔍 PORTOGALLO                         |
| Dati Fiscali                                                                             |
| Codice Fiscale FRNMCS76A58Z128X D 📧 🚯 P / D Provvisorio 🗸 Validato NON VALIDA1 🗸 In data |
| Partita I.V.A. D Stato 1 Q ITALIA                                                        |
| Fine validità                                                                            |
|                                                                                          |

### Anagrafica persona giuridica

| Anagrafico Soggetti                                                               |
|-----------------------------------------------------------------------------------|
| Persona Giuridica V M Rag. Sociale ENEL ENERGIA SPA N                             |
| Matricola 17694A                                                                  |
| Ragione Sociale ENEL ENERGIA SPA                                                  |
| Soggetto Fornitore/Cliente                                                        |
| Identificazione Informazioni Note Storico Var.                                    |
| Nascita                                                                           |
| Data di nascita Luogo di nascita 0 0                                              |
| Dati Fiscali                                                                      |
| Codice Fiscale 06655971007 🔘 🖪 P / D Provvisorio 🗸 Validato NON VALIDA1 🗸 In data |
| Partita I.V.A. 15844561009 P 🗊 Stato 1 Q ITALIA                                   |
| Fine validità                                                                     |

Palitalsoft S.r.l. Via Brodolini, 12 60035, Jesi – AN

I

altre sedi: 
 Via Paganini, 57
 Viale Virgilio, 58/C

 62018, Potenza Picena – MC
 41123, Modena – MO

 T. +39 0731 22911
 T. +39 0731 22911

T. +39 0731 22911 palitalsoft@pecraccomandata.it info@palitalsoft.it

P.I./C.F. 00994810430 Cap. Soc. euro 135.000,00 i.v. Società soggetta a direzione e coordinamento di Apra S.p.a.

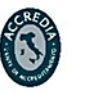

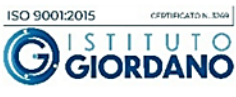

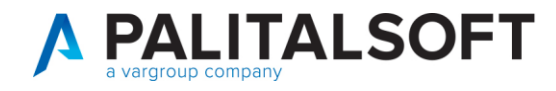

I

#### Residenza Ditta individuale (indirizzo relativo alla persona fisica)

| Anagrafico Soggetti                           |                                |                                  |                                       |
|-----------------------------------------------|--------------------------------|----------------------------------|---------------------------------------|
| Persona Fisica V Cogn<br>Matricola 24608 📧 No | ome ROSSI B                    | Sesso Maschio                    |                                       |
| Ditta Indiv. 🗹 🛛 Ragione So                   | ciale AVVOCATO ROSSI LUIGI     | Ν                                |                                       |
| Soggetto Fornitore/Cliente                    |                                |                                  |                                       |
| Residenza Storico Resid. Sedi Lega            | li Recapiti Dati Contab        | ili Albo Pagamenti Albo Attività | a Dati Ritenute Uffici Fatt.Elettr. F |
| Soggetto Ditta Individuale                    |                                |                                  |                                       |
| Residenza                                     |                                |                                  |                                       |
| Località 10 1 E                               | Q ARENZANO                     | F                                | C.A.P. 16011                          |
| Indirizzo : Via 👖 📙 🔍 🛛 De                    | escrizione Via via al cimitero |                                  | Civico 🚺 🤳                            |
| S.Num. 2 Scala                                | Piano                          | Interno Frazione                 |                                       |
| Decorrenza                                    | 8                              | Storic                           | izza Variazione                       |
| Contatti                                      |                                |                                  |                                       |
| Numeri Telefonici                             |                                | ellulare Altro r                 | ium.                                  |
| Indirizzo e-mail                              |                                |                                  |                                       |

### Residenza Ditta individuale (indirizzo relativo alla ditta individuale)

|                           |                        | (                          |                |               |                |                     |                                          |      |
|---------------------------|------------------------|----------------------------|----------------|---------------|----------------|---------------------|------------------------------------------|------|
| Persona Fisica            | ✓ Cognome              | e ROSSI                    |                |               |                |                     |                                          |      |
| Matricola 24608           | Nome                   | LUIGI                      | Sess           | o Maschio 🗸   |                |                     |                                          |      |
| Ditta Indiv. 🔽            | Ragione Sociale        | AVVOCATO ROSSI LUIGI       | N              |               |                |                     |                                          |      |
| Soggetto Fornite          | ore/Cliente            |                            |                |               |                |                     | 1. s <del>- 1.</del> s - <del>1.</del> s |      |
| Residenza Stori           | ico Resid. Sedi Legali | Recapiti Dati Contabili    | Albo Pagamenti | Albo Attività | Dati Ritenute  | Uffici Fatt.Elettr. | Param. contab. Autom. Flussi SDI         | Note |
| Soggetto Ditta I          | Individuale            |                            |                |               |                |                     |                                          |      |
| Sede Legale ditta individ | uale                   |                            |                |               |                |                     |                                          |      |
| Località                  | 10 1 <b>R</b> Q        | ARENZANO S                 |                |               | C.A.P. 1601    | 1 X                 |                                          |      |
| Indirizzo : Via           | 146 🔾 🔍 Descri         | izione Via via Stalingrado | V              |               | Civico         | 17W                 |                                          |      |
| S.Num.                    | Scala                  | Piano                      | Interno Fra    | zione         |                |                     |                                          |      |
| Decorrenza                |                        |                            |                | Storicizza    | a Variazione 🗌 |                     |                                          |      |
| Contatti                  |                        |                            |                |               |                |                     |                                          |      |
| Numeri Telefonici         |                        | Cellula                    | are            | Altro nun     | n. 🗌           |                     |                                          |      |
| Indirizzo e-mail          |                        |                            |                |               |                |                     |                                          |      |
| e-mail PEC                |                        | 0                          |                |               |                | _                   |                                          |      |
| Tipo Spedizione           | Carta 🗸                | ~                          |                |               |                |                     |                                          |      |
| Annotazioni               |                        |                            |                |               |                |                     |                                          |      |

Palitalsoft S.r.l. Via Brodolini, 12 60035, Jesi – AN

I

**altre sedi:** Via Paganini, 57 62018, Potenza Picena – MC T. +39 0731 22911 T. +39 0731 22911 palitalsoft@pecraccomandata.it info@palitalsoft.it

Viale Virgilio, 58/C 41123, Modena – MO T. +39 0731 22911 P.I./C.F. 00994810430 Cap. Soc. euro 135.000,00 i.v. Società soggetta a direzione e coordinamento di Apra S.p.a.

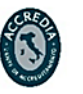

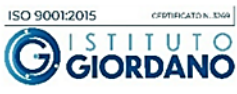

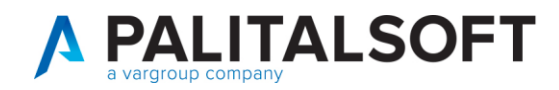

## **1.2 IMPORTAZIONE DOCUMENTI DA FLUSSO ESTERNO**

Questa fase va svolta successivamente all'importazione dei soggetti nel caso in cui i soggetti siano nuovi. Questo perché se i soggetti non vengono prima importati nell'anagrafica, non è possibile utilizzarli per la creazione dei documenti.

Nel caso in cui invece si è certi che tutti i soggetti siano già presenti in anagrafica, allora si può procedere direttamente con questa funzione.

Il file Excel che deve essere utilizzato è lo stesso del modello dell'importazione dei soggetti, per cui è sempre possibile reperirlo dal punto indicato prima nel manuale.

 

 Movimenti per creazione impegni e leguidazione
 Operazione su Accetamentio/impegno Accetamentio/impegno Acceta

La schermata della procedura si presenta così:

Per effettuare l'importazione, bisogna utilizzare il bottone "importa" sulla bottoniera laterale come indicato nell'immagine.

Si apre la schermata seguente, tramite l'icona del disco è possibile aprire le cartelle sul proprio PC e importare il file in questione. E' possibile modificare le date di elaborazione e di competenza in base alle esigenze, e si può procedere usando poi il bottone "importa"

Palitalsoft S.r.l. Via Brodolini, 12 60035, Jesi – AN

altre sedi: Via Paganini, 57 62018, Potenza Picena – MC T. +39 0731 22911 T. +39 0731 22911 palitalsoft@pecraccomandata.it info@palitalsoft.it

Viale Virgilio, 58/C 41123, Modena – MO T. +39 0731 22911 P.I./C.F. 00994810430 Cap. Soc. euro 135.000,00 i.v. Società soggetta a direzione e coordinamento di Apra S.p.a.

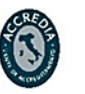

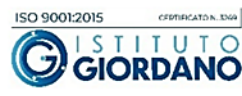

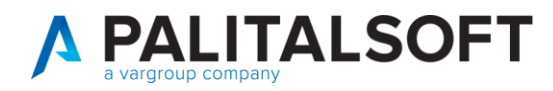

| Importazione documenti da fl                               | usso esterno                                       |   |   | ×             |
|------------------------------------------------------------|----------------------------------------------------|---|---|---------------|
| Archivio<br>Data elaborazione<br>Data Competenza Costo Dal | 04/03/2025 III<br>04/03/2025 III AI 04/03/2025 III | 1 | 2 | •€<br>Importa |

Anche in questo caso, il programma produrrà due stampe, una con l'elenco dei record importati con successo e una con i record con eventuali errori.

| Jp<br>ta | Visualizzatore Documenti                                                                                         |   |                                      |                        |                                       | i, e 🖬 î        |                      |           |        |  |  |  |
|----------|----------------------------------------------------------------------------------------------------|---|--------------------------------------|------------------------|---------------------------------------|-----------------|----------------------|-----------|--------|--|--|--|
| era      | 🕼 Scarica tutti i file                                                                                           |   | 📕 Protocolla                         | 🗎 Scarica              | in file-box                           |                 |                      |           |        |  |  |  |
| era      | Files                                                                                                    |   | Nome File: 27d7c                     | 47546b15c680           | c31e56da1e546b3-pdf-output            | t.pdf           |                      |           | ø      |  |  |  |
| era      | Nome                                                                                                    | 1 | Anteprima                            |                        |                                       |                 |                      |           |        |  |  |  |
| U<br>K   | <ul> <li>27d7c47546b15c680c31e56da1e546b3-pdf-outp</li> <li>3157797c27192327c45323133dc2100e-pdf-outp</li> </ul> |   |                                      | $\left  \right\rangle$ | 1 di 1 —   +                          | Zoom automatico | ~ <u>₽</u> T         | 2 🖬 🖨 (   | `⊎   ≫ |  |  |  |
| era      |                                                                                                    |   |                                      |                        |                                       |                 |                      |           |        |  |  |  |
| era      |                                                                                                    |   | Elenco record importati con successo |                        |                                       |                 |                      |           |        |  |  |  |
| era      |                                                                                                    |   | N.<br>Rec                            | Entrate<br>Uscite      | Voce di bilancio<br>Anno/N. Imp./Acc. | Soggetto        | Descrizione Soggetto | Imp.lordo |        |  |  |  |
| era      |                                                                                                    |   | 1                                    | Uscita                 | 0105103.0105.103.02<br>2024/00315     | 24693           | BELLE MIRCO          | 43,30     |        |  |  |  |
| era      |                                                                                                    | ٩ | 2                                    | Uscita                 | 0105103.0105.103.02<br>2024/00315     | 24694           | BELLOMO FABIO        | 53,70     |        |  |  |  |
| era      |                                                                                                    |   | 5                                    | Uscita                 | 0105103.0105.103.02<br>2024/00315     | 24697           | BORSOI MATTEO        | 34,10     |        |  |  |  |
|          |                                                                                                    |   | 6                                    | Lingita                | 0105103.0105.103.02                   | 24698           | BUOSITIZIANO         | 70.00     |        |  |  |  |
|          |                                                                                                    |   |                                      | USCITA                 | 2024/00315                            |                 | Beessimmente         |           |        |  |  |  |

La maschera che si presenterà poi, sarà l'elenco dei movimenti che sono stati importati dal file XLS, uno per ciascun record presente. Ciò significa che potranno ripetersi anche i nominativi, se per esempio nel file ci fossero stati 2 record con lo stesso nome, è possibile importarlo in questo modo e il programma produrrà 2 movimenti.

Ciascun nominativo avrà associato una descrizione del movimento, un importo, modalità di pagamento e relativo impegno/accertamento.

| Creazion | autor | natica movim     | venti                     |                                       |                                  |          |                             |                                              |                   |                   |                                    |                      |                              |                |             |        | L                            |
|----------|-------|------------------|---------------------------|---------------------------------------|----------------------------------|----------|-----------------------------|----------------------------------------------|-------------------|-------------------|------------------------------------|----------------------|------------------------------|----------------|-------------|--------|------------------------------|
| Movi     | menti | per creazi       | one impegni e liquidazior | 12,5 n , 7                            |                                  |          |                             |                                              |                   |                   | 13 - <b>1</b> 7 - 1                |                      |                              |                |             |        | h                            |
|          |       | Parte<br>Causale | Voce di bilancio          | Operazione su<br>Accertamento/Impegno | Anno/Numero<br>Accertamento/Impe | Soggetto | Nominativo                  | Progressivo/Descrizione<br>Incasso/Pagamento | Crea<br>Incasso/P | Lordo<br>Ritenute | Operazione su<br>Reversale/Mandato | Codice<br>Raggruppan | Progressivo<br>Totalizzazion | Data conf. pag | Data valuta |        | Nuovo                        |
|          |       |                  | × 1                       |                                       |                                  |          |                             |                                              | Tl 🗸              |                   |                                    |                      |                              |                |             |        | n                            |
|          | • /   | Uscita<br>3      | 0105103.0105.103.02       | Nessuna operazione                    | 2024 / 00315                     | 24693    | BRINK MIRCO                 | 2<br>Bonifico scadenza libera                |                   | 43,30<br>0,00     | Nessuna operazione                 | CW001                | 0                            | 07/03/2025     | Rim         | tione  | Altra Ricerca                |
|          | • /   | Uscita<br>3      | 0105103.0105.103.02       | Nessuna operazione                    | 2024 / 00315                     | 24694    | D FABIO                     | 2<br>cassa con scadenza libera               |                   | 53,70<br>0,00     | Nessuna operazione                 | CW001                | 0                            | 07/03/2025     | Rim         | tione  | Importa                      |
|          | • /   | Uscita<br>3      | 0105103.0105.103.02       | Nessuna operazione                    | 2024 / 00315                     | 24697    | MATTEO                      | 1<br>Conto corrente bancario 30 g            |                   | 34,10<br>0,00     | Nessuna operazione                 | CW001                | 0                            | 07/03/2025     | Rim         | tione  |                              |
|          | • /   | Uscita<br>3      | 0105103.0105.103.02       | Nessuna operazione                    | 2024 / 00315                     | 24698    | TIZIANO                     | 2<br>Bonifico scadenza libera                |                   | 70,00             | Nessuna operazione                 | CW001                | 0                            | 07/03/2025     | Rim         | tione  | Elabora                      |
|          | • /   | Entrata<br>53    | 3010201.30102.01.14       | Nessuna operazione                    | 2024 / 00085                     | 24699    | CATERINA                    | 1<br>Cassa                                   |                   | 20,00<br>0,00     | Nessuna operazione                 | CW001                | 0                            | 07/03/2025     | Rim         | tione  | <b>B</b>                     |
|          | • /   | Uscita<br>3      | 0105103.0105.103.02       | Nessuna operazione                    | 2024 / 00315                     | 24760    | B                           | 1<br>IBAN LT                                 |                   | 11,20             | Nessuna operazione                 | CW001                | 0                            | 07/03/2025     | Rim         | tione  | Totale movimenti selezionati |
|          | • /   | Uscita<br>3      | 0105103.0105.103.02       | Nessuna operazione                    | 2024 / 00315                     | 24700    | O MONIA                     | 1<br>Conto corrente bancario 30 p            |                   | 12,50<br>0,00     | Nessuna operazione                 | CW001                | 0                            | 07/03/2025     | Rim         | tione  | Totale movimenti             |
|          | • /   | Entrata<br>53    | 3010201.30102.01.14       | Nessuna operazione                    | 2024 / 00085                     | 24723    | M XIAOYAN                   | 1<br>PRELIEVO DA CC POSTALE                  |                   | 21,00<br>0,00     | Nessuna operazione                 | CW001                | 0                            | 07/03/2025     | Rim         | tione  |                              |
|          | • /   | Entrata<br>53    | 3010201.30102.01.14       | Nessuna operazione                    | 2024 / 00085                     | 24724    | FABBIANA                    | 1<br>C/C Postale                             |                   | 24,10<br>0,00     | Nessuna operazione                 | CW001                | 0                            | 07/03/2025     | Rim         | iborse | Compila Impegno/             |
|          | • /   | Entrata<br>53    | 3010201.30102.01.14       | Nessuna operazione                    | 2024 / 00085                     | 24713    | GIOVANNI                    | 1<br>Provvisorio con scadenzario             |                   | 10,40 0,00        | Nessuna operazione                 | CW001                | 0                            | 07/03/2025     | Rim         | tione  | Accertamento                 |
|          | • /   | Entrata<br>53    | 3010201.30102.01.14       | Nessuna operazione                    | 2024 / 00085                     | 24714    | PLETRACCO CARRORD SIMONETTA | 1<br>Compensazione                           |                   | 45,60<br>0,00     | Nessuna operazione                 | CW001                | 0                            | 07/03/2025     | Rim         | tione  | Compila Date Movimenti       |

Palitalsoft S.r.l. Via Brodolini, 12 60035, Jesi – AN

**altre sedi:** Via Paganini, 57 62018, Potenza Picena – MC T. +39 0731 22911 T. +39 0731 22911 palitalsoft@pecraccomandata.it info@palitalsoft.it

Viale Virgilio, 58/C 41123, Modena – MO T. +39 0731 22911 P.I./C.F. 00994810430 Cap. Soc. euro 135.000,00 i.v. Società soggetta a direzione e coordinamento di Apra S.p.a.

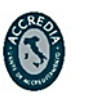

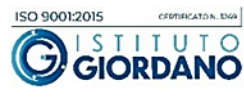

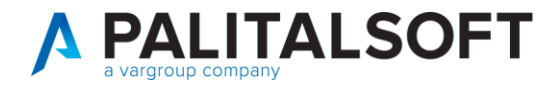

Sarà possibile entrare in modifica di ciascun record per verificare o anche modificare le informazioni, visto che finché non verrà fatta l'elaborazione in definitiva, i movimenti sono solo "fittizi" in questo archivio transitorio.

| reazione automatica movimenti |                                                                                                    |
|-------------------------------|----------------------------------------------------------------------------------------------------|
| Parte                         | Uscita V Progressivo interno 636                                                                       |
| Voce di bilancio              | 0105103 0105 103 02 Giornali e riviste                                                                 |
|                               |                                                                                                    |
|                               |                                                                                                    |
| Dettaglio Dati aggiuntivi     |                                                                                                    |
| Impegno                       |                                                                                                    |
| Operazione su Impegno         | Nessuna operazione 🗸                                                                                   |
| Impegno - Anno/Numero         | 2024 / 00315 Q parameter                                                                               |
| Descrizione                   |                                                                                                    |
|                               |                                                                                                    |
| Progressivo totalizzazione    | 0                                                                                                    |
| Liquidazione                  |                                                                                                    |
| Operazione                    | Crea documento di Liquidazione 🗸 Data conferma Pagamento 07/03/2025                                    |
|                               | Data valuta richiesta Pagamento 📃 🔳                                                                    |
| Soggetto                      | 24694 🔍 🗷 🚛 🖬 FABIO                                                                                    |
| Progessivo Pagamento          | 2 🔍 cassa con scadenza libera                                                                          |
| Beneficiario                  | 24694 🔍 🗷 🗖 🖉 🖉 🖉 🖉                                                                                    |
| Progessivo Pagamento          | 2 🔍 cassa con scadenza libera                                                                          |
|                               |                                                                                                    |
| Causale                       | 3 Q Liquidazione diretta (solo fin)                                                                    |
| Descrizione breve             | Rimborso crediti Mensa gestione precedente Dettaglio                                                   |
| Operazione su Mandato         | Nessuna operazione         V         Importo lordo         53,70         Importo ritenute         0,00 |
| Codice unico progetto         |                                                                                                    |
| Codice identificativo gara    | ABC1234567 Cig palitalsoft                                                                             |
|                               |                                                                                                    |
| Mandato a copertura           |                                                                                                    |
| Uscita non ricorrente         |                                                                                                    |
| Transazione U.E.              | 8 - Per le Spese non correlate ai Finanziamenti della UE 🗸 🗸                                           |
| Codice COFOG                  | 1 Servizi generali                                                                                     |
| Piano finanziario             | 1 3 1 1 Giornali e riviste                                                                             |

Sarà possibile procedere utilizzando il bottone "Elabora", e si potrà scegliere se effettuare prima l'operatività in simulazione o direttamente in definitivo. In questo momento è possibile anche inserire un atto di liquidazione che accumunerà tutte le liquidazioni in questione.

Palitalsoft S.r.l. Via Brodolini, 12 60035, Jesi – AN

altre sedi: Via Paganini, 57 62018, Potenza Picena – MC T. +39 0731 22911 T. +39 0731 22911 palitalsoft@pecraccomandata.it info@palitalsoft.it

Viale Virgilio, 58/C 41123, Modena – MO T. +39 0731 22911 P.I./C.F. 00994810430 Cap. Soc. euro 135.000,00 i.v. Società soggetta a direzione e coordinamento di Apra S.p.a.

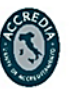

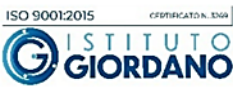

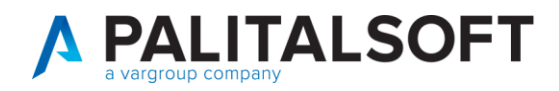

| Elaborazione Movimenti                                                                                                    | ×       |
|----------------------------------------------------------------------------------------------------|---------|
| Parametri di creazione         Tipo elaborazione         Simulazione         Creazione         Atto di liquidaziol.         Nuovo       Default         Area-Settore-Servizio         Modo emissione mandati       Ogni conto tesoreria, impegno, beneficiario e modalità di pagamento         Numerazione mandati per fornitore         Atto di Assunzione       Q         n.       Q del | Elabora |
| Data elaborazione 07/03/2025 III<br>Stampa movimenti creati ♥ Archivia movimenti ♥                                                                                                    |         |

Anche in questo caso verranno prodotti due file, uno con i movimenti correttamente importato e un eventuale di errori.

I movimenti verranno elaborati e scompariranno dall'archivio transitorio, verranno quindi creati i documenti in entrata e spesa relativi.

In base alle parametrizzazioni di base che verranno concordate con l'ente, il programma è in grado di creare non solo il documento, ma anche la liquidazione ed eventuale emissione dell'ordinativo relativo.

## 1.2.1 Parametrizzazione movimenti automatici

Per permettere al programma di creare poi effettivamente i documenti dalle movimentazioni presenti nell'archivio transitorio, è necessario impostare i seguenti parametri di base.

Tali parametri andranno impostati in base alle esigenze dell'ente, e andranno concordati precedentemente alla prima importazione.

Palitalsoft S.r.l. Via Brodolini, 12 60035, Jesi – AN

altre sedi: Via Paganini, 57 62018. Potenza Picena – MC T. +39 0731 22911

T. +39 0731 22911 palitalsoft@pecraccomandata.it Cap. Soc. euro 135.000,00 i.v. info@palitalsoft.it

Viale Virgilio, 58/C 41123. Modena – MO T. +39 0731 22911

P.I./C.F. 00994810430 Società soggetta a direzione e coordinamento di Apra S.p.a.

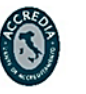

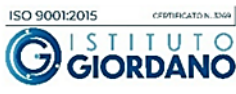

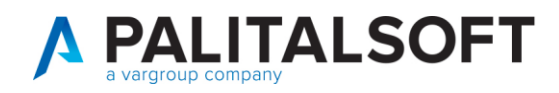

### Seguendo il percorso:

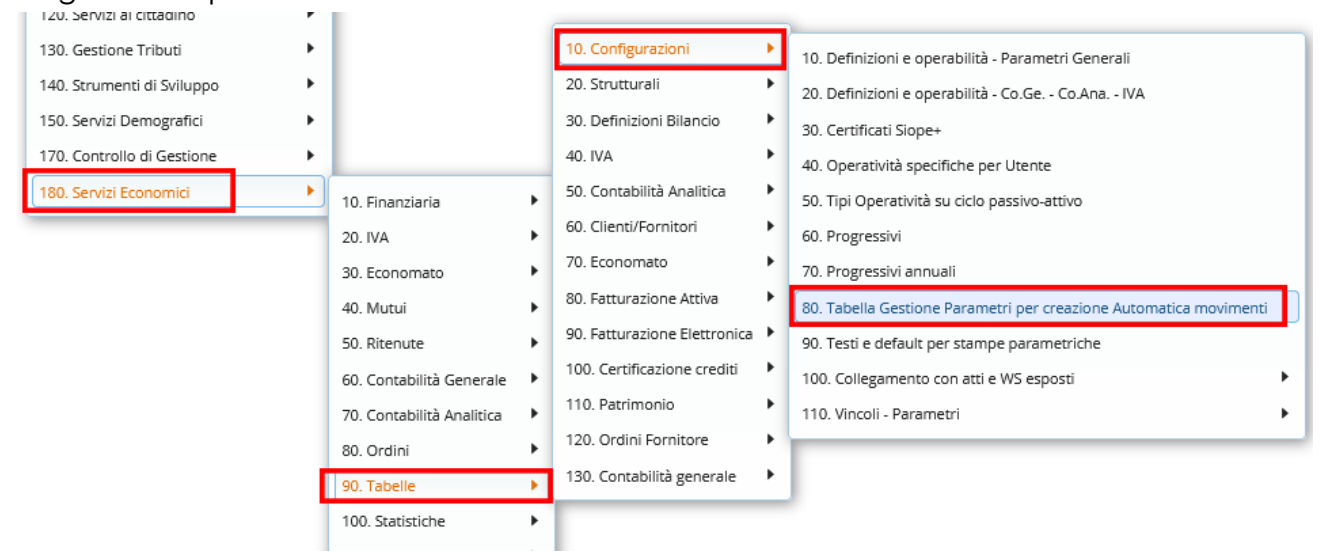

| Par | amet | ri per | creazione Automatica movimenti                           |                                                                                                    |                                                                                                    |          |
|-----|------|--------|----------------------------------------------------------|----------------------------------------------------------------------------------------------------|----------------------------------------------------------------------------------------------------|----------|
|     |      | Prog   | Descrizione                                              | Abil.                                                                                                    | Acc.                                                                                                    | CI. Acc. |
|     |      |        |                                                          |                                                                                                    |                                                                                                    |          |
| ۲   | ø    | 1      | Paghe                                                    | <ul> <li>Image: A set of the set of the</li></ul> | <ul> <li>Image: A second second s</li></ul> | D        |
| ۲   | ø    | 2      | Rendiconto economato                                     | <ul> <li>Image: A set of the set of the</li></ul> | <ul> <li>Image: A set of the set of the</li></ul>  | D        |
| ۲   | ø    | 3      | Mutui                                                    |                                                                                                    |                                                                                                    |          |
| ۲   | ø    | 4      | Creazioni incassi e pagamenti da ritenute pagate         |                                                                                                    |                                                                                                    |          |
| ۲   | ø    | 5      | Creazione automatica impegni/accertamenti                |                                                                                                    |                                                                                                    |          |
| ۲   | ø    | 6      | Incassi fatture da CITY-FEE                              |                                                                                                    |                                                                                                    |          |
| ۲   | ø    | 7      | Flussi di Fatturazione utenze                            |                                                                                                    |                                                                                                    |          |
| ۲   | ø    | 8      | Contributi diretti erogati da Servizi Sociali            |                                                                                                    |                                                                                                    |          |
| ۲   | ø    | 9      | Inserimento Liq./Risc. multiple / duplicazione documenti | <ul> <li>Image: A set of the set of the</li></ul> |                                                                                                    |          |
| ۲   | ø    | 10     | Regolarizzazione Provvisori da Tesoreria                 |                                                                                                    | <ul> <li>Image: A set of the set of the</li></ul>  | D        |
| ۲   | ø    | 11     | Automatismi movimenti da canoni / compensazioni          |                                                                                                    |                                                                                                    |          |
| ۲   | ø    | 12     | Contributi indiretti erogati da Servizi Sociali          |                                                                                                    |                                                                                                    |          |
| ۲   | ø    | 13     | Importazione Movimenti da Foglio Excel                   |                                                                                                    |                                                                                                    |          |
| ۲   | ø    | 14     | Incassi provvedimenti da CITY-FEE                        |                                                                                                    |                                                                                                    |          |
| ۲   | ø    | 15     | Incassi e pagamenti da flusso autofinanziamenti          |                                                                                                    |                                                                                                    |          |
| ۲   | ø    | 16     | Arricchimento provvisori                                 |                                                                                                    |                                                                                                    |          |
| ۲   | ø    | 17     | Creazione Liquidazioni WS ZTravel                        |                                                                                                    |                                                                                                    |          |
| ۲   | ø    | 18     | Entrate da IUV riconciliate da terzi                     |                                                                                                    |                                                                                                    |          |

Palitalsoft S.r.l. Via Brodolini, 12 60035, Jesi – AN

**altre sedi:** Via Paganini, 57 62018, Potenza Picena – MC T. +39 0731 22911 T. +39 0731 22911 palitalsoft@pecraccomandata.it info@palitalsoft.it

Viale Virgilio, 58/C 41123, Modena – MO T. +39 0731 22911 P.I./C.F. 00994810430 Cap. Soc. euro 135.000,00 i.v. Società soggetta a direzione e coordinamento di Apra S.p.a.

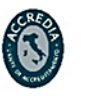

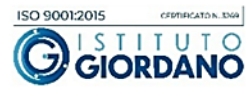

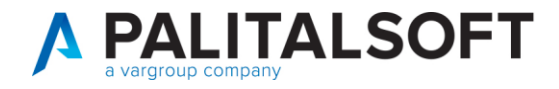

## Va abilitata la procedura e configurata in base alle necessità richieste

| Progressivo                        | 13 Importazione Movimenti da Foglio Excel Procedura Abilitata 🗹           |                                         |
|------------------------------------|---------------------------------------------------------------------------|-----------------------------------------|
| Entrata Spesa                      |                                                                           | Aggiorna                                |
| Creazione automatica accert.       | Non consentita v                                                          | <b>n</b>                                |
| Classificazione accertamenti       |                                                                           | Altra Ricerca                           |
| Descr. per ass. accertamenti       |                                                                           | tarna Classa                            |
| Tipo Doc. default (+)              | 53 Q, Riscossione diretta (solo fin)                                      | Torna Elenco                            |
| Cod. Bolli per riscoss.            | 45 Q ESENTE                                                               | Ľ                                       |
| Descr. per riscossioni             |                                                                           | Definizione Raggruppamento<br>Movimenti |
| Acquisizione dati da flusso esterr | 10                                                                        |                                         |
| Acq. dati da flusso est.           |                                                                           |                                         |
| Percorso e nome archivio           |                                                                           |                                         |
| Reperimento Conto Co.Ge.           | Da Impegni v                                                              |                                         |
| Reperimento Conto Co.Ana.          | Da Impegni v                                                              |                                         |
| Non storicizzare soggetti          | Storicizza soggetti selezionati in fase di completamento dei provvisori 🔹 |                                         |
| Reperimento Centro di Costo        | Da Impegni v                                                              |                                         |
|                                    |                                                                           |                                         |
|                                    |                                                                           |                                         |
| Audit                              |                                                                           |                                         |

Va' anche creato il raggruppamento, per definire ulteriori specifiche per definire se l'applicativo deve creare le liquidazioni o anche i relativi mandati:

| Definizione raggruppamento movimenti |                                              |    |
|--------------------------------------|----------------------------------------------|----|
| Tipologia flusso                     | * 12 Januartaniana Maujaranti da tu          |    |
|                                      |                                              |    |
| Codice                               | * CW001 Disabilitato                         |    |
| Descrizione                          | * Liquidazione Riscosssione Diretta          |    |
|                                      |                                              | 1. |
| Entrata/Uscita                       | * Entrambi 🗸 🗸                               |    |
| Dettaglio Parametri aggiunti         | vi                                           |    |
|                                      |                                              |    |
| Entrata                              |                                              |    |
| Operazione su Accertament            | Nessuna operazione 🗸 🗸                       |    |
| Creazione Riscossion                 | i 🔽                                          |    |
| Creazione Reversal                   | Nessuna operazione 🗸 🗸                       |    |
| Valor. data conf. rag                | Uguale alla data di elaborazione 🗸           |    |
| Valor. data valuta benef             | Valorizzazione automatica non p 🗸            |    |
| Uscita                               |                                              |    |
| Operazione su Impegn                 | Nessuna operazione 🗸 🗸                       |    |
| Creazione Liquidazion                | i Creazione liquidazione 🗸                   |    |
| Creazione Mandat                     | Nessuna operazione 🗸 🗸                       |    |
| Valor. data conf. rag                | Uguale alla data di elaborazione 🗸           |    |
| Valor. data valuta benef             | Valorizzazione automatica non p $\checkmark$ |    |
| INPDAP                               |                                              |    |
| Cod.Cassa - Cod. Causal              | e 📃                                          |    |
|                                      |                                              |    |

Palitalsoft S.r.l. Via Brodolini, 12 60035, Jesi – AN

**altre sedi:** Via Paganini, 57 62018, Potenza Picena – MC T. +39 0731 22911

T. +39 0731 22911 palitalsoft@pecraccomandata.it info@palitalsoft.it

Viale Virgilio, 58/C 41123, Modena – MO T. +39 0731 22911 P.I./C.F. 00994810430 Cap. Soc. euro 135.000,00 i.v. Società soggetta a direzione e coordinamento di Apra S.p.a.

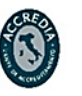

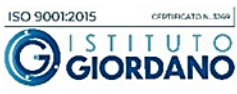

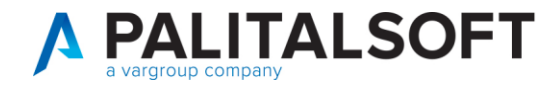

**EVENTUALI VINCOLI:** 

**EVENTUALI CRITICITA'** 

**Palitalsoft Srl** 

Palitalsoft S.r.l. Via Brodolini, 12 60035, Jesi – AN

I

altre sedi: Via Paganini, 57 62018, Potenza Picena – MC Viale Virgilio, 58/C 41123, Modena – MO T. +39 0731 22911

T. +39 0731 22911 palitalsoft@pecraccomandata.it info@palitalsoft.it

T. +39 0731 22911

P.I./C.F. 00994810430 Cap. Soc. euro 135.000,00 i.v. Società soggetta a direzione e coordinamento di Apra S.p.a.

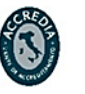

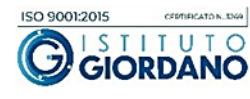